Istruzioni per collegarsi alla rete wireless.

Fare un click singolo con il tasto sinistro del mouse sull'icona della rete wireless che si trova sulla barra delle applicazioni.

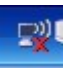

Apparirà la seguente schermata:

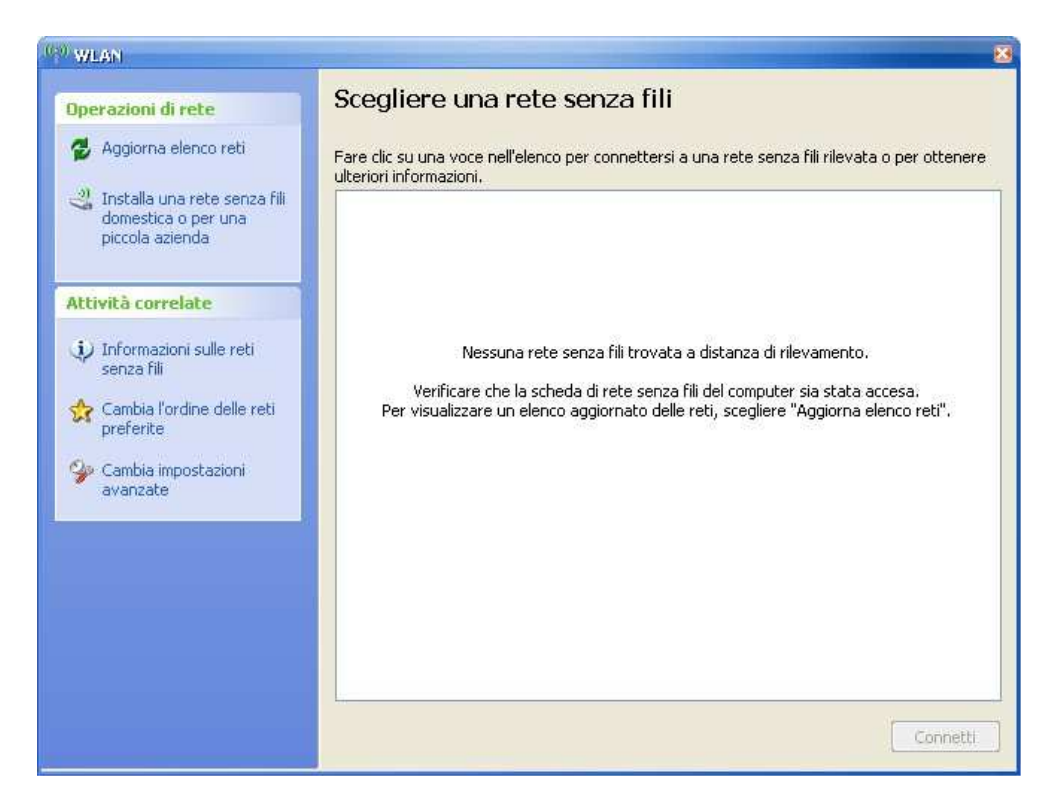

Fare click su "aggiorna elenco reti".

Apparirà quindi la seguente schermata, la quale indica che la ricerca di una rete a distanza di rilevamento è in corso:

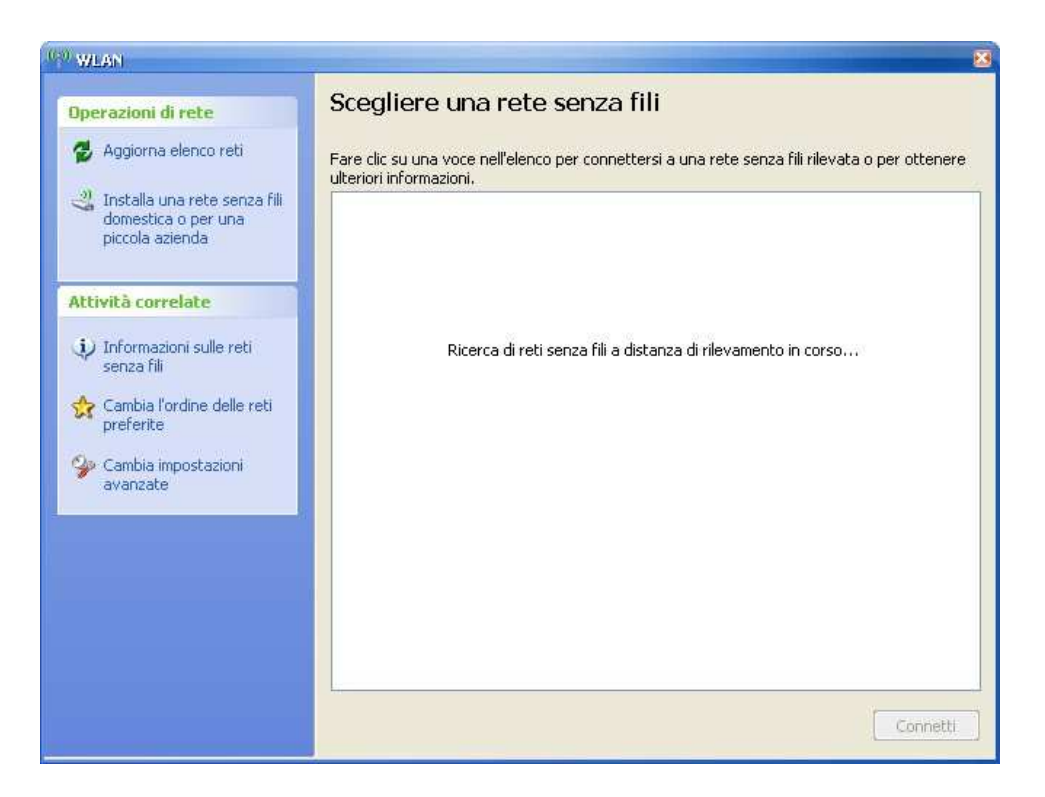

Non appena verrà rivelata la rete wireless apparirà la seguente schermata:

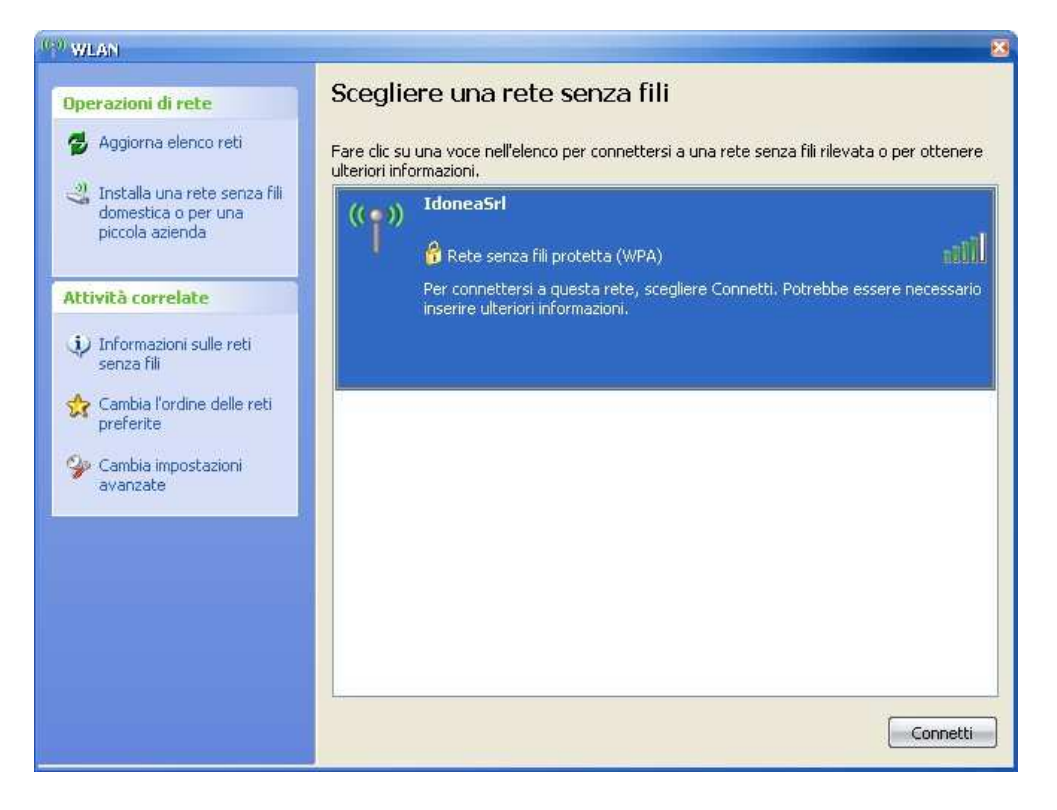

Fare doppio click sulla rete wireless desiderata. Apparirà la seguente schermata:

| (co) WEARI                                                                                           |                                                                                        | ×                                                                                                    |
|----------------------------------------------------------------------------------------------------|----------------------------------------------------------------------------------------|----------------------------------------------------------------------------------------------------|
| Operazioni di rete                                                                                   |                                                                                        | Scegliere una rete senza fili                                                                                                    |
| 🚭 Aggiorna elenco reti                                                                               |                                                                                        | Fare clic su una voce nell'elenco per connettersi a una rete senza fili rilevata o per ottenere<br>ulteriori informazioni.                                                   |
| Installa una rete senza fili<br>domestica o per una<br>piccola azienda                               |                                                                                        | (( )) IdoneaSrl                                                                                                    |
|                                                                                                    | Connessione                                                                            | rete senza fili 🛛 🕺 👬                                                                                                    |
| Attività correl<br>Informazion<br>senza fill<br>Cambia l'ord<br>preferite<br>Cambia impo<br>avanzate | La rete "Idone<br>Una chiave di r<br>identificati.<br>Chiave di rete:<br>Conferma chia | aSrl" richiede una chiave di rete (detta anche chiave WEP o chiave WPA),<br>ete consente di impedire la connessione alla rete da parte di intrusi non ve di Connetti Annulla |
|                                                                                                    |                                                                                        | Connetti                                                                                                    |

Inserire due volte la password della rete wireless.

| 🞯 WLAIT                                                                                                    |                                                    | 8                                                                                                    |
|----------------------------------------------------------------------------------------------------|----------------------------------------------------|----------------------------------------------------------------------------------------------------|
| Operazioni di rete                                                                                                    |                                                    | Scegliere una rete senza fili                                                                                                    |
| <ul> <li>Aggiorna elenco reti</li> <li>Installa una rete senza fili<br/>domestica o per una<br/>piccola azienda</li> </ul> |                                                    | Fare clic su una voce nell'elenco per connettersi a una rete senza fili rilevata o per ottenere<br>ulteriori informazioni.                            |
|                                                                                                    |                                                    | ((p)) IdoneaSrl                                                                                                    |
|                                                                                                    | Connessione                                        | rete senza îili 🛛 🚳 🕬 🕬                                                                                                    |
| Attività correla                                                                                                    |                                                    | sere necessario                                                                                                    |
| iv Informazioni<br>senza fili                                                                                              | La rete "Idone<br>Una chiave di i<br>identificati. | aSrl" richiede una chiave di rete (detta anche chiave WEP o chiave WPA).<br>ete consente di impedire la connessione alla rete da parte di intrusi non |
| ጵ Cambia l'ord<br>preferite                                                                                                | Chiave di rete                                     |                                                                                                    |
| 🍄 Cambia impo<br>avanzate                                                                                                  | Conferma chia                                      | ve di                                                                                                    |
|                                                                                                    |                                                    | Connetti Annulla                                                                                                    |
| L                                                                                                    |                                                    |                                                                                                    |
|                                                                                                    |                                                    | Connetti                                                                                                    |

Quindi premere su "connetti". Apparirà prima l'avviso "acquisizione indirizzo di rete in corso".

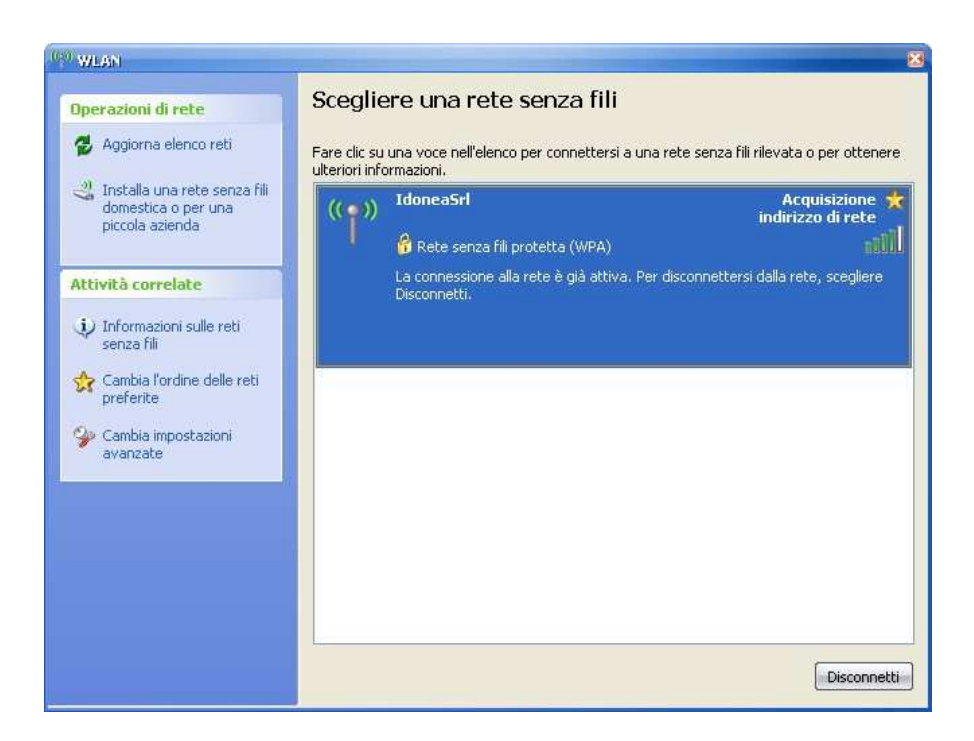

Infine verrà stabilita la connessione.

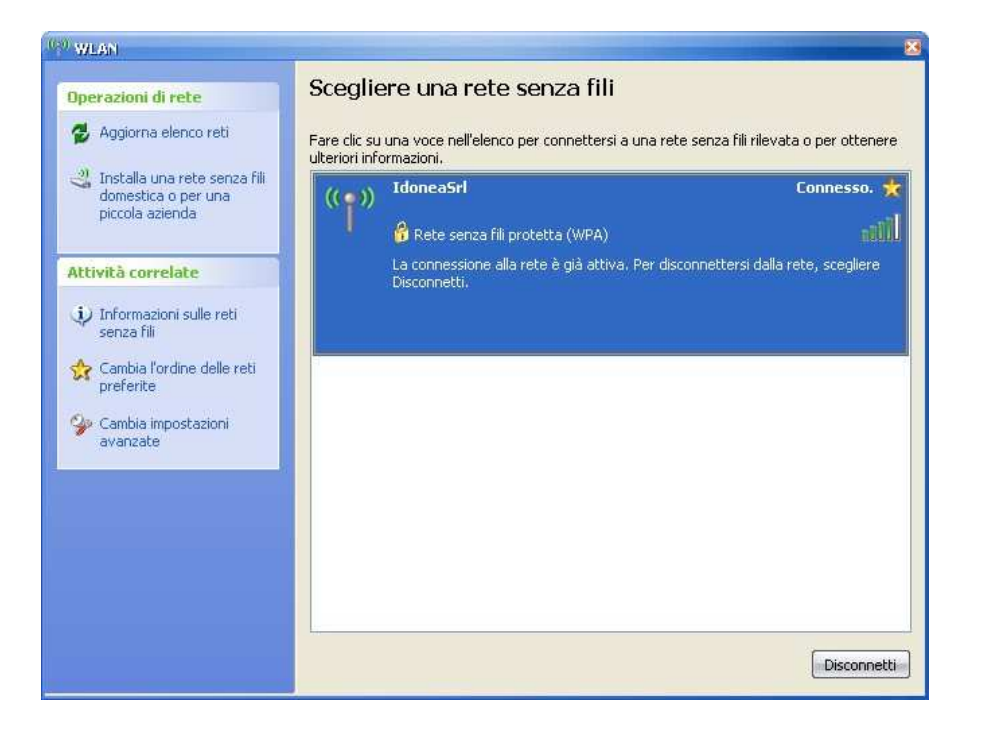